# jumio

## **SSO Integration - Azure**

Documentation

Version 1.0

#### Single sign-on (SSO) - Azure

Azure Active Directory is now Microsoft Entra ID

This document will help you to implement single sign on (SSO) with the Identity Provider (IdP) Microsoft Azure AD for Jumio Customer Portal.

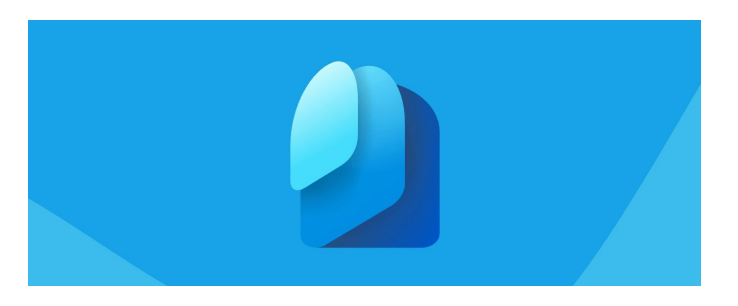

#### Requirement

-Azure Entra - Enterprise Application (SAML 2.0) -Jumio Customer Portal Login -Jumio Admin Account (Netverify Merchant Account Administrator)

#### Step 1 - Azure Portal

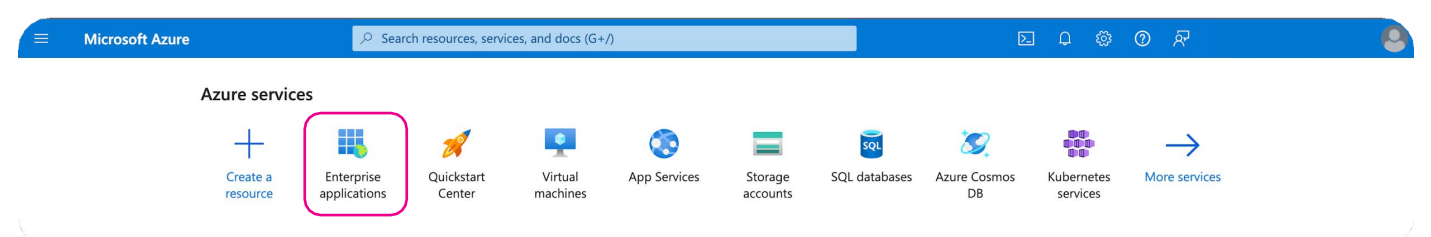

Access your Azure Portal and navigate to Enterprise Applications

#### Step 2 - Setting up App

|                                |                                                                                                    | 9 |
|--------------------------------|----------------------------------------------------------------------------------------------------|---|
| Home > Enterprise applications |                                                                                                    |   |
| Enterprise application         | ons   All applications                                                                                                    | × |
| « Overview                     | 🕂 New application 🖒 Refresh 🞍 Download (Export)   🚯 Preview info   🎫 Columns   🖬 Preview features   🖗 Got feedback?                                   |   |
| (i) Overview                   | New application<br>View, filter, and searCropping wy your organization that are set up to use your Microsoft Entra tenant as their Identity Provider. |   |
| X Diagnose and solve problems  | The list of applications that are maintained by your organization are in application registrations.                                                   |   |

Create a New Application by clicking on + New Application

#### Step 3 - Creating Custom App

|                                                                                                    | $\wp$ Search resources, services, and docs (G+/)                                                                                                    |                                                                                            | L D 🕸                             | 0                     | R                                                              | 9                             |
|----------------------------------------------------------------------------------------------------|----------------------------------------------------------------------------------------------------|--------------------------------------------------------------------------------------------|-----------------------------------|-----------------------|----------------------------------------------------------------|-------------------------------|
| Home > Enterprise applications   All a                                                                                              | applications >                                                                                                    |                                                                                            |                                   |                       |                                                                |                               |
| Browse Microsoft Ent                                                                                                    | ra Gallery                                                                                                    |                                                                                            |                                   |                       |                                                                | $\times$                      |
| + Create your own application                                                                                                    | Got feedback?                                                                                                    |                                                                                            |                                   |                       |                                                                |                               |
| The Microsoft Entra App Gallery is a cata<br>to connect your users more securely to t<br>file a request using the process described | log of thousands of apps that make it easy to deploy and configure single sign-on (SSO) and<br>heir apps. Browse or create your own application here. If you are wanting to publish an appli<br>d in this article. | automated user provisioning. When deploying<br>ation you have developed into the Microsoft | g an app from<br>Entra Gallery fo | the App<br>or other o | Gallery, you leverage prebuil<br>organizations to discover and | t templates<br>l use, you can |

Proceed to create your own application by clicking on + Create your own Application

#### Step 4 - Naming the App

| Microsoft Azure                                                                                                    | $ \mathcal{P} $ Search resources, services, a                                                                                 | nd docs (G+/)                                                                                      |                                                                                      | D                                                                                                    | 0 |
|----------------------------------------------------------------------------------------------------|----------------------------------------------------------------------------------------------------|----------------------------------------------------------------------------------------------------|--------------------------------------------------------------------------------------|----------------------------------------------------------------------------------------------------|---|
| Home > Enterprise applications   All application Browse Microsoft Entra Gall + Create your own application   R Got feed                                                  | s ><br> ery …<br> back?                                                                                                    |                                                                                                    |                                                                                      | Create your own application       >         P       Got feedback?         If you are developing your own application, using Application Proxy, or want to integrate an                                                                                                    | × |
| The Microsoft Entra App Gallery is a catalog of thou:<br>to connect your users more securely to their apps. B<br>file a request using the process described in this arti | ands of apps that make it easy to dep<br>rowse or create your own application I<br>cle.<br>Single Sign-on : <b>All</b> User A | loy and configure single sigr<br>nere. If you are wanting to pu<br>account Management : <b>All</b> | -on (SSO) and automated t<br>iblish an application you ha<br>Categories : <b>All</b> | application that is not in the gallery, you can create your own application here. What's the name of your app? Input name What are you looking to do with your application?                                                                                                    |   |
| Cloud platforms<br>Amazon Web Services (AWS)                                                                                                    | Google Cloud P                                                                                                    | latform                                                                                            | Oracl                                                                                | <ul> <li>Configure Application Proxy for secure remote access to an on-premises application</li> <li>Register an application to integrate with Microsoft Entra ID (App you're developing)</li> <li>ntegrate any other application you don't find in the gallery (Non-gallery)</li> </ul> |   |
| On-premises applications Add an on-premises application Configure Microsoft Entra application proxy to en access.                                                        | Learn A<br>able secure remote Learn ha<br>to your o                                                                           | about Application Prox<br>w to use Application Proxy to<br>on-premises applications.               | <b>y</b><br>provide secure remote acce:                                              | 3                                                                                                    |   |
| ➔ Federated SSO ② Provisioning                                                                                                    |                                                                                                    |                                                                                                    | (                                                                                    | Create                                                                                                    |   |

Give a (1) name for your application (2) and check the "Integrate any other application you don't find in the gallery (Nongallery)" option and click (3) Create

#### Step 5 - Begin Setting SSO

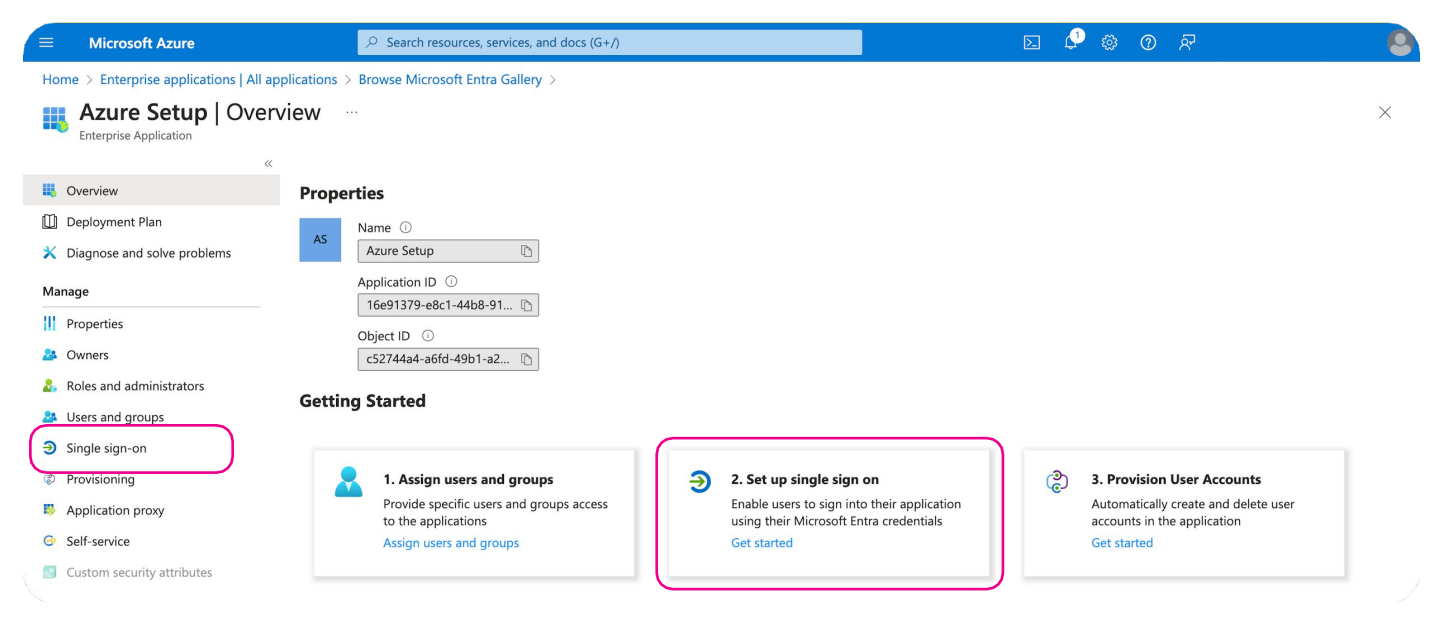

Select the Single Sign-on option either on the Left panel or from getting started.

#### Step 6 - Selecting SSO Type

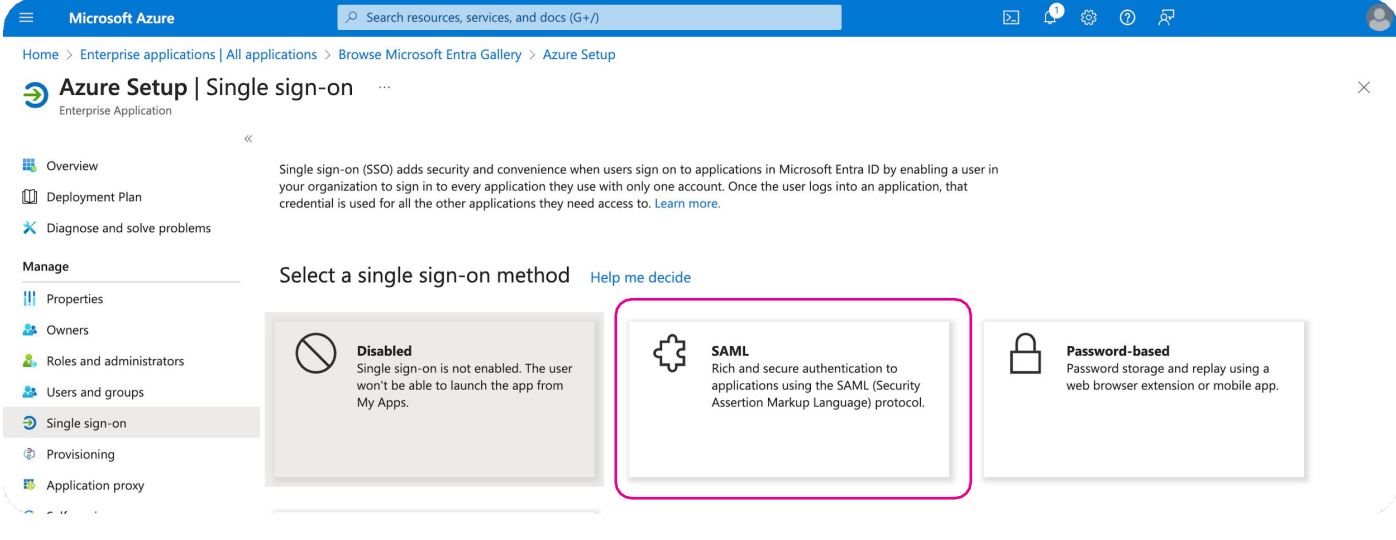

Select the SAML Option from the Single Sign On Method

#### Step 7 - Editing SAML Setting for SSO

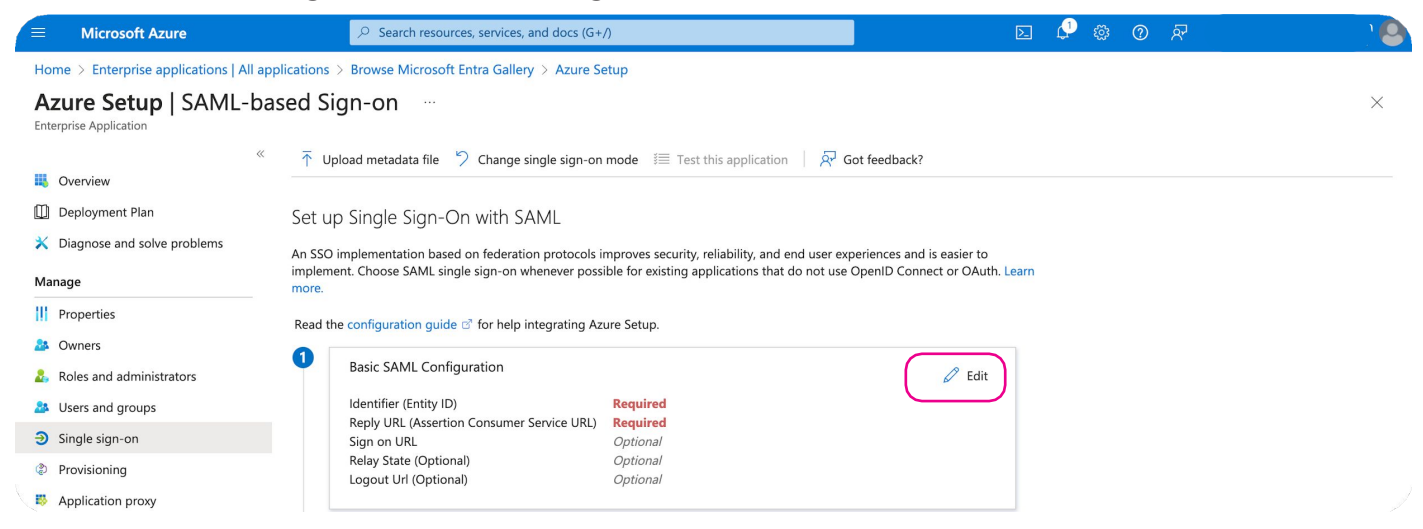

From the Setup Step 1 Click on Edit from the Basic SAML Configuration

|                                                                                          | $\mathcal{P}_{-}$ Search resources, services, and docs (                                                                                 | G+/) 🖸 🖓 🖗 🕐 🕅                                                                                                    |   |
|------------------------------------------------------------------------------------------|----------------------------------------------------------------------------------------------------|----------------------------------------------------------------------------------------------------|---|
| Home > Enterprise applications   All appl<br>Azure Setup   SAML-bas                      | lications > Browse Microsoft Entra Gallery > Azur<br>sed Sign-on …                                                                       | Basic SAML Configuration                                                                                                    | × |
| Enterprise Application «                                                                 | $\overline{\uparrow}$ Upload metadata file $~~>~$ Change single sign                                                                     | Identifier (Entity ID) ★ ①                                                                                                    |   |
| <ul> <li>Deployment Plan</li> <li>Diagnose and solve problems</li> <li>Manage</li> </ul> | Set up Single Sign-On with SAML<br>An SSO implementation based on federation protoco<br>implement. Choose SAML single sign-on whenever p | The unique ID that identifies your application to Microsoft Entra ID. This value must be unique across all applications in your<br>Microsoft Entra tenant. The default identifier will be the audience of the SAML response for IDP-initiated SSO.<br>Add identifier           |   |
| Properties Owners                                                                        | Read the configuration guide a for help integrating                                                                                      | Reply URL (Assertion Consumer Service URL) $*$ $\odot$<br>The reply URL is where the application expects to receive the authentication token. This is also referred to as the "Assertion                                                                                       |   |
| <ul> <li>Roles and administrators</li> <li>Users and groups</li> </ul>                   | Basic SAML Configuration                                                                                                    | Consumer Service" (ACS) in SAML.<br>Add reply URL                                                                                                    |   |
| <ul> <li>Single sign-on</li> <li>Provisioning</li> <li>Application proxy</li> </ul>      | Sign on URL<br>Relay State (Optional)<br>Logout Url (Optional)                                                                           | Sign on URL (Optional)<br>Sign on URL is used if you would like to perform service provider-initiated single sign-on. This value is the sign-in page URL<br>for your application. This field is unnecessary if you want to perform identity provider-initiated single sign-on. |   |

You will be seeing a Pop Up for Basic SAML Configuration. Proceed further to get info from Jumio Portal **(Step 8)** 

#### Step 8 - Setting up IdP from Jumio Portal

| •     | ADMIN            | ≡ Verifications |          |                          |           |              |            |           | + Create Report |  |
|-------|------------------|-----------------|----------|--------------------------|-----------|--------------|------------|-----------|-----------------|--|
| ©<br> | LIDP Management  | ▼ Date: Today   | ~        | <b>T</b> Filter by Value | V Advance | ed filters ~ | Reset      |           |                 |  |
| ~     | MANAGED SERVICES | Summary         | Customer | Status                   | Identity  | Channel      | Created At | Reference | Scan Ref        |  |
|       | 1                |                 |          |                          | No Data   | Presented    |            |           |                 |  |
|       |                  |                 |          |                          |           |              |            |           |                 |  |

Head over to your Jumio Portal and go to setting (1) and then select on (2) IdP Management

#### Step 9 - Creating new pool for SSO

| • | ADMIN                     | Admin / IdP Management                                  |
|---|---------------------------|---------------------------------------------------------|
| 6 | 📸 Users                   | User Pool                                               |
| ≣ | 🚊 IdP Management          | Access our documentation here: Implementation Guide [7] |
| ~ | MANAGED SERVICES          | + Create Pool                                           |
| ( | ■ Identity Verification > |                                                         |

On the IdP Management Screen click on + Create Pool

#### Step 10 - Accessing the Pool Information

| • | ADMIN                 | & Admin / IdP Management                                                                                         |   |
|---|-----------------------|----------------------------------------------------------------------------------------------------|---|
| ¢ | 🚢 Users               | User Pool                                                                                                    |   |
| ≣ | 🛓 IdP Management      | Access our documentation here: Implementation Guide [2]                                                          |   |
| ~ | MANAGED SERVICES      |                                                                                                    |   |
| • | Identity Verification | SSO URL https://merchant-b889cfe9-7495-4468-be2a-1658bfdedded.auth.us-east-1.amazoncognito.com/saml2/idpresponse | 1 |
|   |                       | Audience URI urn:amazon:cognito:sp:us-east-1_8w714V6zq                                                           | 3 |
|   |                       | Attribute State http://schemas.xmlsoap.org/ws/2005/05/identity/claims/emailaddress                               | 1 |
|   |                       | http://schemas.xmlsoap.org/ws/2005/05/identity/claims/jumiorole                                                  | 1 |
|   |                       | Identifier                                                                                                    |   |
|   |                       | IdP Settings                                                                                                    |   |

Now you will have access to your Identifier (1) Entity ID (Audience URI) and (2) Reply URL (SSO URL)

#### Step 11 - SAML Configuration Mapping

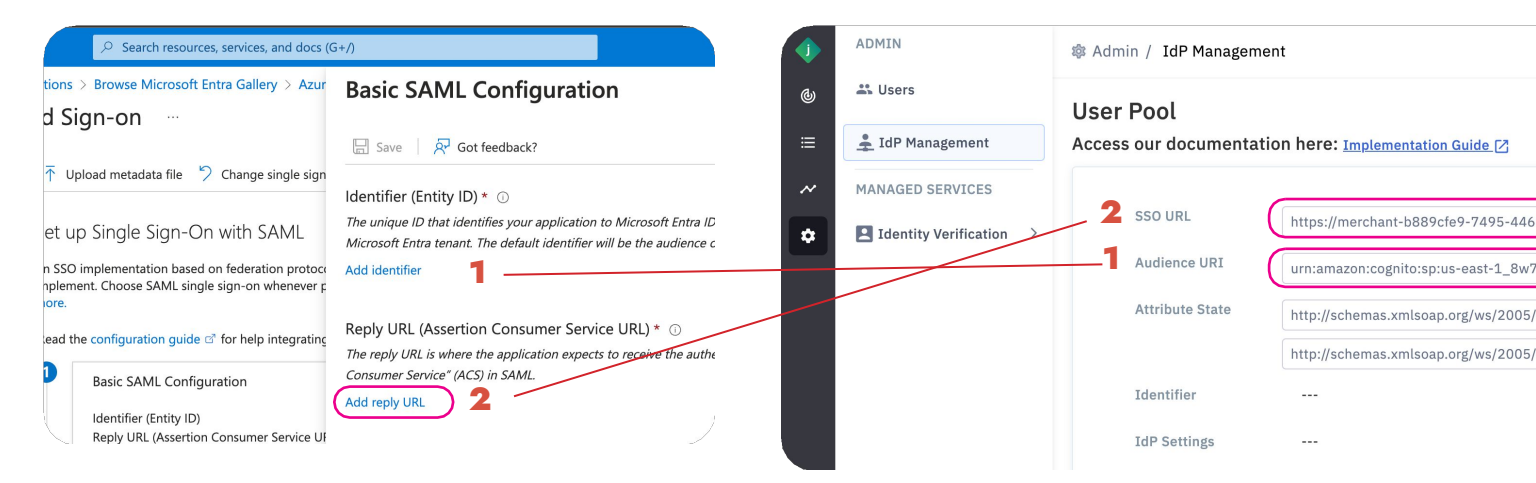

Head over to your Azure Portal and Update Identifier (Audience URI) by Clicking on (1) Add Identifier, and then add the Reply URL (SSO URL) by clicking on (2) Add reply URL. Refer to the Step 8 Illustration or Field Mapping information for more details

#### **Field Mapping Information**

| Azure Fields                               | Jumio Fields |  |  |
|--------------------------------------------|--------------|--|--|
| Identifier (Entity ID)                     | Audience URI |  |  |
| Reply URL (Assertion Consumer Service URL) | SSO URL      |  |  |

#### Step 12 - Saving Basic SAML Setup

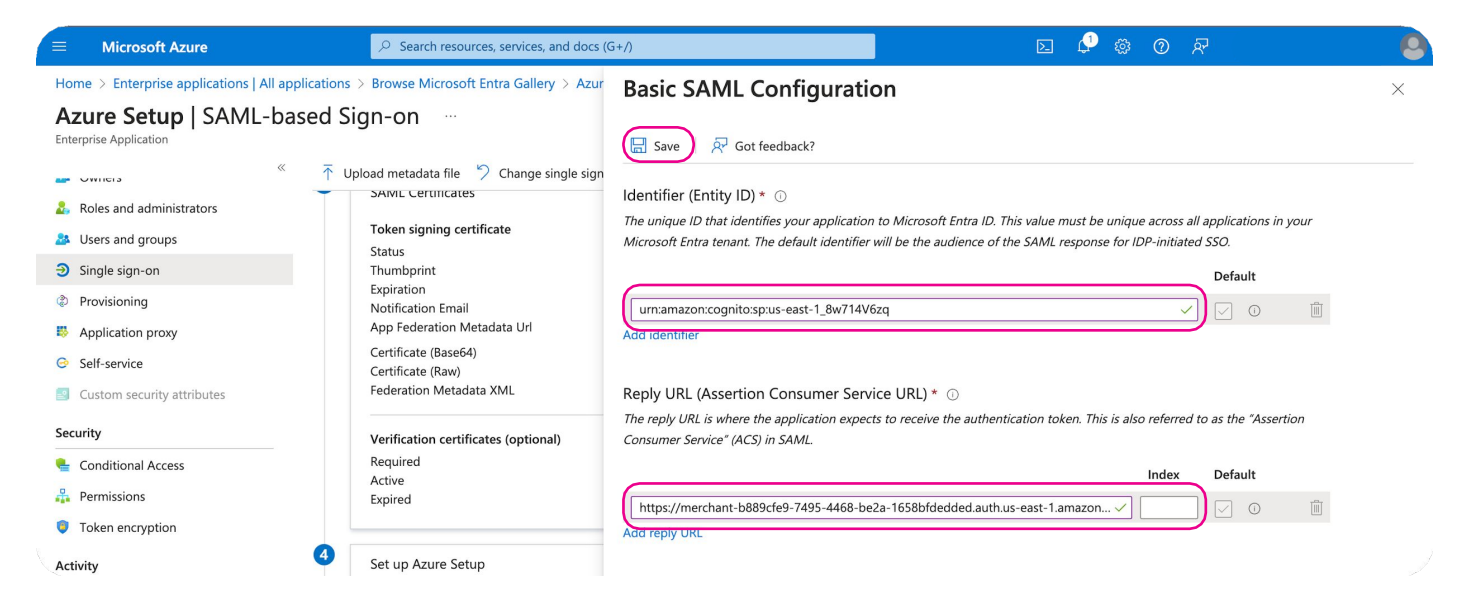

After adding the Identifier and reply URL proceed to Save

#### Step 13 - Setting Attributes State

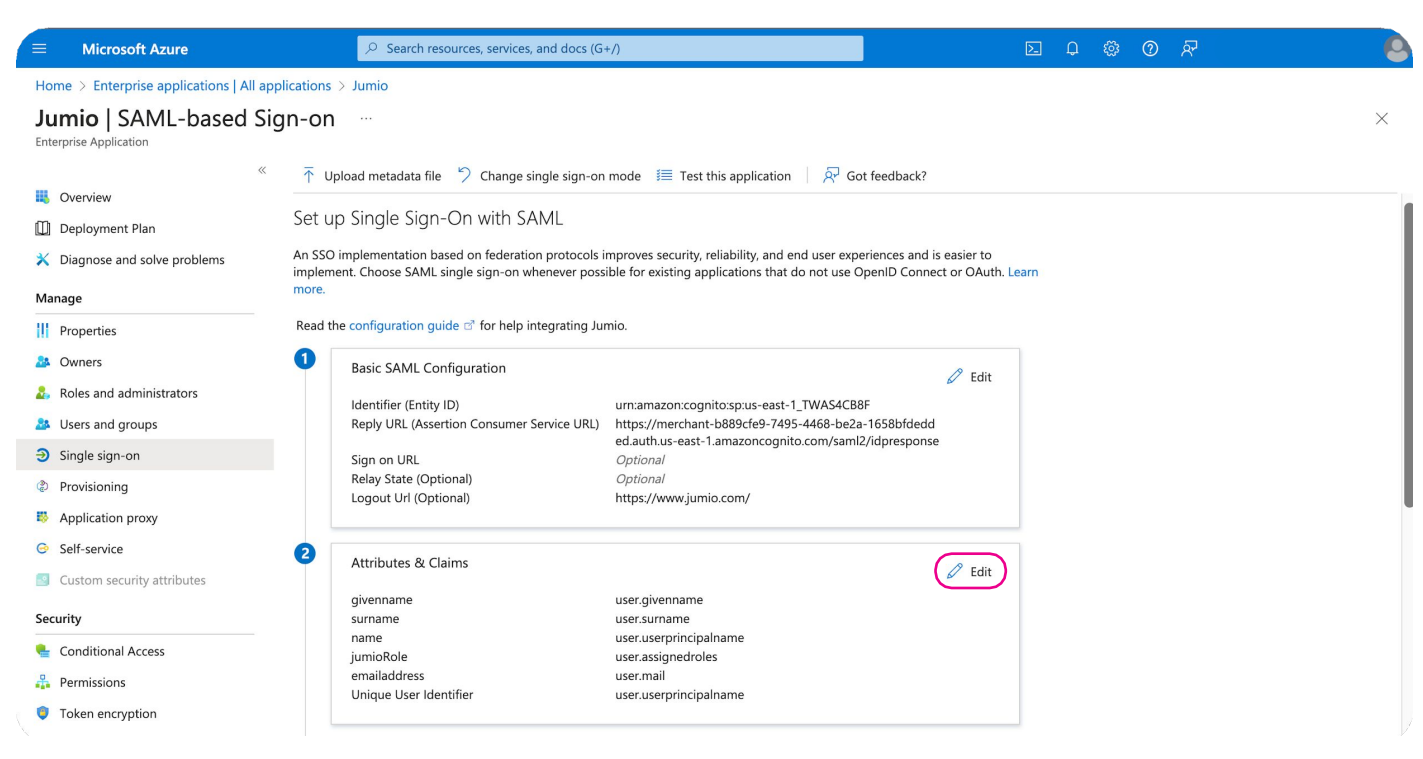

From the Setup Step 1 Click on Edit from the Attributes & Claims

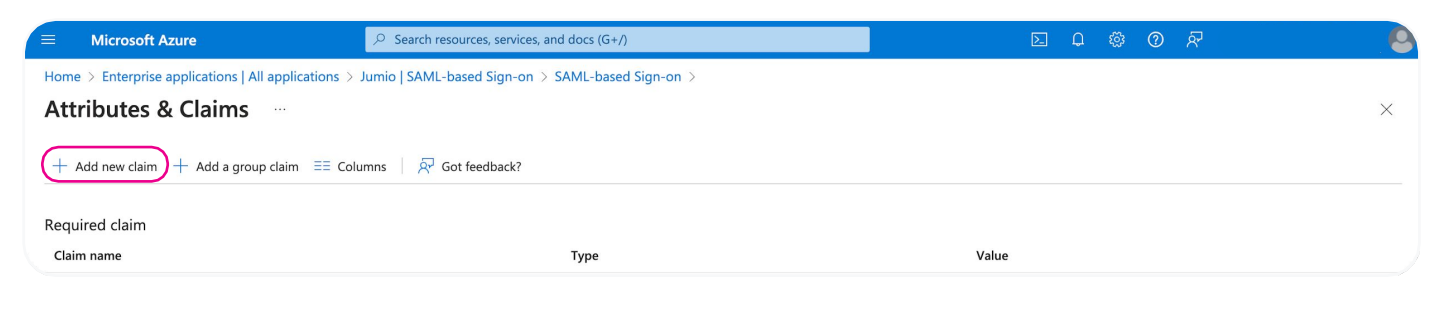

| Show portal menu                                                                                               | ⊘ Search resources, services, and docs (G+/)                                           | D 🖓 🌣 Ø R | 0      |
|----------------------------------------------------------------------------------------------------|----------------------------------------------------------------------------------------|-----------|--------|
| Home > Enterprise applications   All                                                                           | applications > Jumio   SAML-based Sign-on > SAML-based Sign-on > Attributes & Claims > |           |        |
| Manage claim                                                                                                   |                                                                                        |           | ×      |
| Save X Discard changes                                                                                         | 주 Got feedback?                                                                        |           |        |
| Name *                                                                                                    | jumiorole                                                                              |           | ~      |
| Namespace                                                                                                    | http://schemas.xmlsoap.org/ws/2005/05/identity/claims 2                                |           | ~      |
| $ \lor $ Choose name format                                                                                    |                                                                                        |           |        |
| Source * 3                                                                                                    | Attribute      Transformation      Directory schema extension                          |           |        |
| Source attribute *                                                                                             | user.assignedroles                                                                     |           | $\sim$ |
| arsigma Claim conditions                                                                                       |                                                                                        |           |        |
| arsigma Advanced SAML claims options                                                                           |                                                                                        |           |        |
| Source * 3<br>Source attribute *<br><ul> <li>Claim conditions</li> <li>Advanced SAML claims options</li> </ul> | Attribute Transformation Directory schema extension     user.assignedroles             |           | ~      |

In the Manage Claim dialogue box Add (1) Name "jumiorole", (2) Namespace <u>"http://schemas.xmlsoap.org/ws/2005/05/</u> identity/claims", (3) Source select Attribute and (4) Source attribute select user.assignedroles

Repeat the steps for adding Email address, please note that the "emailaddress" field already exists in Azure Directory as an attribute. But please ensure the same

Step 14 - Setting App Roles

| Mi                        | crosoft Entra admin center | ,         | rch resources, services, and docs (G+/)                                                                                                    | Q 🔅                                                                                                    | ଡ ନ୍ୟ                                          |                                                        | 0 |
|---------------------------|----------------------------|-----------|----------------------------------------------------------------------------------------------------|----------------------------------------------------------------------------------------------------|------------------------------------------------|--------------------------------------------------------|---|
| *                         | Favorites                  | ~         | Home ><br>App registrations                                                                                                    |                                                                                                    |                                                |                                                        | × |
| ۵                         | Identity                   | ^         | $+$ New registration $\oplus$ Endpoints $ otin Troubleshooting \bigcirc Refresh  eq Download$                                                                                                    | 💀 Preview features   🞘 Got feedback?                                                                          |                                                |                                                        |   |
| i                         | Overview                   |           |                                                                                                    |                                                                                                    |                                                |                                                        |   |
| 8                         | Users                      | $\sim$    | Starting June 30th, 2020 we will no longer add any new features to Azure Active Directory Authen<br>support and security updates but we will no longer provide feature updates. Applications will nee | ntication Library (ADAL) and Azure Active Directory G<br>ed to be upgraded to Microsoft Authentication Librar | raph. We will continue<br>y (MSAL) and Microsc | e to provide technical<br>oft Graph. <u>Learn more</u> | × |
| ^ <u>2</u> 2 <sup>8</sup> | Groups                     | $\sim$    |                                                                                                    |                                                                                                    |                                                |                                                        |   |
| æ                         | Devices                    | $\sim$    | All applications Owned applications Deleted applications Applications from p                                                                                                    | personal account                                                                                              |                                                |                                                        |   |
| ₩6                        | Applications               | ^         | $\bigcirc$ Start typing a display name or application (client) ID to filter these r $\bigcirc$ $\textcircled{+}_{\nabla}$ Add filter                                                                  | rs                                                                                                    |                                                |                                                        |   |
|                           | Enterprise applications    |           | 2 applications found                                                                                                    |                                                                                                    |                                                |                                                        |   |
|                           | App registrations          | $\supset$ | Display name ↑↓                                                                                                    | Application (client) ID                                                                                       | Created on $\uparrow\downarrow$                | Certificates & secrets                                 |   |
| 台                         | Protection                 | $\sim$    | AS Azure Setup                                                                                                    | 16e91379-e8c1-44b8-911e-3c1afe55d076                                                                          | 06/04/2024                                     | -                                                      |   |
| :                         | Identity governance        | $\sim$    |                                                                                                    | 52d5b00e-1fcf-40b1-b1e0-00de3d2d1912                                                                          | 04/04/2024                                     | -                                                      |   |

#### Head over to your Entra Admin center

1

From the left menu select (1) App Registrations and then Select your application (2) Application Name

| м                           | icrosoft Entra admin center | Q      | Search resources, services, and docs (G+/) |                                      |                                   | D 🕸 🤅                     | ₽ ~ (                      | 9                |
|-----------------------------|-----------------------------|--------|--------------------------------------------|--------------------------------------|-----------------------------------|---------------------------|----------------------------|------------------|
| *                           | Favorites                   | $\sim$ | Home > App registrations > Jumio           | \$ ···                               |                                   |                           |                            | ×                |
| 4                           | Identity                    | ^      | ✓ Search «                                 | + Create app role R Got feedback?    |                                   |                           |                            |                  |
| i                           | Overview                    |        | Overview                                   |                                      |                                   |                           |                            |                  |
| 8                           | Users                       | $\sim$ | 🍪 Quickstart                               | App roles                            | os to users or apps. The applicat | ion defines and publishes | the app roles and interpre | ts them          |
| <sup>4</sup> 2 <sup>4</sup> | Groups                      | $\sim$ | 🚀 Integration assistant                    | as permissions during authorization. | is to users of apps. The applicat | on dennes and publishes   | the approfes and interpre  | is them          |
| 43                          | Devices                     | $\sim$ | Manage                                     | How do I assign App roles            |                                   |                           |                            |                  |
| æ                           | Applications                | ~      | Branding & properties                      | Display name                         | Description                       | Allowed member ty         | Value                      | ID               |
| α <b>0</b>                  | Applications                | ~      | Authentication                             | MERCHANT_NETVERIFY_ACCOUNTANT        | Jumio Accountant                  | Users/Groups,Applicat     | MERCHANT_NETVERIF          | 8d47116f-a32f-4  |
|                             | Enterprise applications     |        | 📍 Certificates & secrets                   | MERCHANT_NETVERIFY_SUB_ADMIN         | Jumio Merchant Sub Admin          | Users/Groups,Applicat     | MERCHANT_NETVERIF          | fc1856ff-0a07-4c |
|                             | App registrations           |        | Token configuration                        | MERCHANT_NETVERIFY_RISK_AGENT_LIMIT  | Jumio Risk Agent Limited          | Users/Groups,Applicat     | MERCHANT_NETVERIF          | 7cade0b2-f06b-4  |
| А                           | Protection                  | $\sim$ | -> API permissions                         | MERCHANT_NETVERIFY_RISK_AGENT        | Jumio Risk Agent                  | Users/Groups,Applicat     | MERCHANT_NETVERIF          | 581d26e3-aa20-   |
| 200                         |                             |        | Expose an API                              | MERCHANT_NETVERIFY_ADMIN             | Jumio Admin Role                  | Users/Groups,Applicat     | MERCHANT_NETVERIF          | 22e5552e-1050    |
| 100                         | Identity governance         | ~      | App roles                                  | User                                 | User                              | Users/Groups              |                            | 18d14569-c3bd-   |
| Q                           | External Identities         | $\sim$ | A Owners                                   | msiam_access                         | msiam_access                      | Users/Groups              |                            | b9632174-c057-   |
|                             | Show more                   |        | Roles and administrators                   |                                      |                                   |                           |                            |                  |
|                             |                             |        | 0 Manifest                                 |                                      |                                   |                           |                            |                  |
| *                           | Protection                  | $\sim$ | Support + Troubleshooting                  |                                      |                                   |                           |                            |                  |
|                             | Identity governance         | $\sim$ | Troubleshooting                            |                                      |                                   |                           |                            |                  |
|                             |                             |        | New support request                        |                                      |                                   |                           |                            |                  |
| 2                           | Learn & support             | $\sim$ |                                            |                                      |                                   |                           |                            |                  |
| https                       | ://entra.microsoft.com/#    | **     |                                            |                                      |                                   |                           |                            |                  |

From the App menu select (1) App Roles and then create your new app role (2) Create App Role

Refer Step 15, for more details on adding app roles. Please make sure to add all app roles pertaining to Jumio Portal User roles.

For more details on the Jumio Portal Roles and Permission refer our guide

## **jumio Documentation** Step 15 - Creating App roles

Proceed to create New App roles with the below given details, please make sure to add all required information to the roles

| Create app role                        | ×            |
|----------------------------------------|--------------|
|                                        | 1            |
| Display name * 🕕                       |              |
| MERCHANT_NETVERIFY_ADMIN               | $\checkmark$ |
| Allowed member types * ①               |              |
| Users/Groups                           |              |
| Applications                           |              |
| Both (Users/Groups + Applications) 2   | 2            |
| /alue * ①                              | 3            |
| MERCHANT_NETVERIFY_ADMIN               | )            |
| Description * ①                        |              |
| Jumio Admin Role                       | 4            |
| 20 you want to enable this app role? ① |              |
|                                        |              |
|                                        |              |
| 4                                      |              |

To create a new app role add the (1) Display Name, next select (2) Allowed member type and proceed to add (3) Value add (4) Description add finally enable the (5) Do you want to enable this app role? And Apply the changes

| Display Name and Value | MERCHANT_NETVERIFY_ADMIN<br>MERCHANT_NETVERIFY_ACCOUNTANT<br>MERCHANT_NETVERIFY_SUB_ADMIN<br>MERCHANT_NETVERIFY_RISK_AGENT_LIMITED<br>MERCHANT_NETVERIFY_RISK_AGENT |
|------------------------|----------------------------------------------------------------------------------------------------|
| Allowed member types   | Both (Users/Groups + Application)                                                                                                    |
| Description            | Any description to identity                                                                                                    |
| Enable Role            | Checked (Yes)                                                                                                    |

For more details on the Jumio Portal Roles and Permission refer our <u>guide</u>

| M                           | licrosoft Entra admin center      | 2      | Search resources, services, and docs (G+/)                 |                                                                                                    |                                      | Q                                | ŝ       | 0          | <u>R</u>                                 |   |
|-----------------------------|-----------------------------------|--------|------------------------------------------------------------|----------------------------------------------------------------------------------------------------|--------------------------------------|----------------------------------|---------|------------|------------------------------------------|---|
| <b>↑</b><br>×               | Home<br>Diagnose & solve problems |        | Home > App registrations > Jumio                           | \$ ···                                                                                                   |                                      |                                  |         |            |                                          | × |
| *                           | Favorites                         | $\sim$ | <ul><li>Search «</li><li>Overview</li></ul>                | + Create app role 🛛 🖗 Got feedback?                                                                      |                                      |                                  |         |            |                                          |   |
| <b>&gt;</b>                 | <b>Identity</b><br>Overview       | ^      | <ul><li>Quickstart</li><li>Mutegration assistant</li></ul> | App roles<br>App roles are custom roles to assign permissions to<br>as permissions during authorization. | o users or apps. The applica         | ation defines and p              | ublishe | s the      | app roles and interprets them            |   |
| 8                           | Users                             | $\sim$ | Manage<br>Branding & properties                            | How do I assign App roles<br>Display name                                                                | Description                          | Allowed me                       | Value   |            |                                          |   |
| <sup>ላ</sup> ድ <sup>8</sup> | Groups                            | $\sim$ | Ə Authentication                                           | MERCHANT_NETVERIFY_ACCOUNTANT                                                                            | Jumio Accountant                     | Users/Groups,A                   | MERC    | .HAN       | T_NETVERIFY_ACCOUNTANT                   |   |
| 42                          | Devices                           | $\sim$ | ↑ Certificates & secrets                                   | MERCHANT_NETVERIFY_SUB_ADMIN                                                                             | Jumio Merchant Sub A                 | Users/Groups,A                   | MERC    | HAN        | T_NETVERIFY_SUB_ADMIN                    |   |
| ₿,                          | Applications                      | ^      | Token configuration                                        | MERCHANT_NETVERIFY_RISK_AGENT_LIMITED                                                                    | Jumio Risk Agent Limit               | . Users/Groups,A                 | MERC    | HAN        | T_NETVERIFY_RISK_AGENT_LIMITE            | Ð |
|                             | Enterprise applications           |        | <ul> <li>API permissions</li> <li>Expose an API</li> </ul> | MERCHANT_NETVERIFY_RISK_AGENT                                                                            | Jumio Risk Agent<br>Jumio Admin Role | Users/Groups,A<br>Users/Groups,A | MERC    | HAN<br>HAN | T_NETVERIFY_RISK_AGENT T_NETVERIFY_ADMIN |   |

Make sure all Jumio App roles are added as per the above illustration

#### Step 16 - Assigning User the App Role

|                                                           | $\mathcal P$ Search resources, services, and                                                                                                    | docs (G+/)                                                               | 区 🗘 🎄 🕜 🔊                     |   |  |  |  |  |  |
|-----------------------------------------------------------|----------------------------------------------------------------------------------------------------|--------------------------------------------------------------------------|-------------------------------|---|--|--|--|--|--|
| Home > Enterprise applications   All applications > Jumio |                                                                                                    |                                                                          |                               |   |  |  |  |  |  |
| Jumio   Users an                                          | d groups                                                                                                    |                                                                          |                               | × |  |  |  |  |  |
| Overview                                                  | Add user/group     Sedit assignment     Add user/group     Add user/group     Add | Î Remove                                                                 | ₽ Got feedback?               |   |  |  |  |  |  |
| Deployment Plan                                           | The application will appear for assigned use                                                                                                    | s within My Apps. Set 'visible to users?' to no in properties to prevent | this. $\rightarrow$           |   |  |  |  |  |  |
| 🔀 Diagnose and solve problems                             | Assign users and groups to app-roles for your a                                                                                                    | pplication here. To create new app-roles for this application, use       | the application registration. |   |  |  |  |  |  |
| Manage                                                    |                                                                                                    |                                                                          |                               |   |  |  |  |  |  |
| Properties                                                | P First 200 shown, to search all users & gro                                                                                                    |                                                                          |                               |   |  |  |  |  |  |
| 🚨 Owners                                                  | Display Name                                                                                                    | Object Type                                                              | Role assigned                 |   |  |  |  |  |  |
| Roles and administrators                                  | CW Chris W                                                                                                    | User                                                                     | MERCHANT_NETVERIFY_ADMIN      |   |  |  |  |  |  |
| Users and groups                                          |                                                                                                    |                                                                          |                               |   |  |  |  |  |  |
| Single sign-on                                            |                                                                                                    |                                                                          |                               |   |  |  |  |  |  |
| Provisioning                                              |                                                                                                    |                                                                          |                               |   |  |  |  |  |  |
| V                                                         |                                                                                                    |                                                                          |                               |   |  |  |  |  |  |

Head over to your Azure Portal and open select your application. Once inside your application select Users and Groups select Add user/groups

|                                                                    | $\mathcal P$ Search resources, services, and do | ocs (G+/)                       |         |              | Þ. | Q 🚳         | ⑦ <sup>A</sup> |   |
|--------------------------------------------------------------------|-------------------------------------------------|---------------------------------|---------|--------------|----|-------------|----------------|---|
| Home > Jumio   Users and groups > Add Assignment Default Directory | Users                                           |                                 |         |              |    |             |                | × |
|                                                                    | (i) Try changing or adding filters if you       | u don't see what you're looking | g for.  |              |    | Selected    | (0)            |   |
| Groups are not available for assignment due to the application.    | Search                                          |                                 |         |              |    | No items se | elected        |   |
| Users<br>None Selected                                             | All Users                                       |                                 |         |              |    |             |                |   |
| None Selected                                                      | Name                                            | Туре                            | Details |              |    |             |                |   |
|                                                                    | Chris W                                         | User                            | ş       | @outlook.com |    |             |                |   |
|                                                                    |                                                 |                                 |         |              |    |             |                |   |

#### Select an users from your Azure Portal

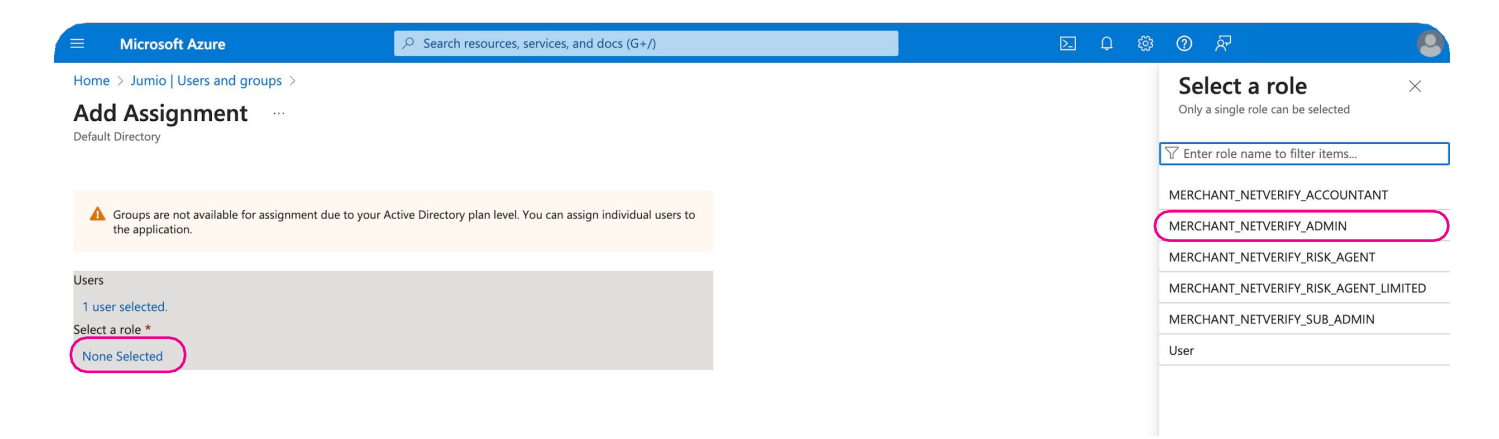

Select the Designated role that you want the user to use in Jumio Portal

For more details on the Jumio Portal Roles and Permission refer our guide

#### Step 17 - Export SAML configuration from Azure

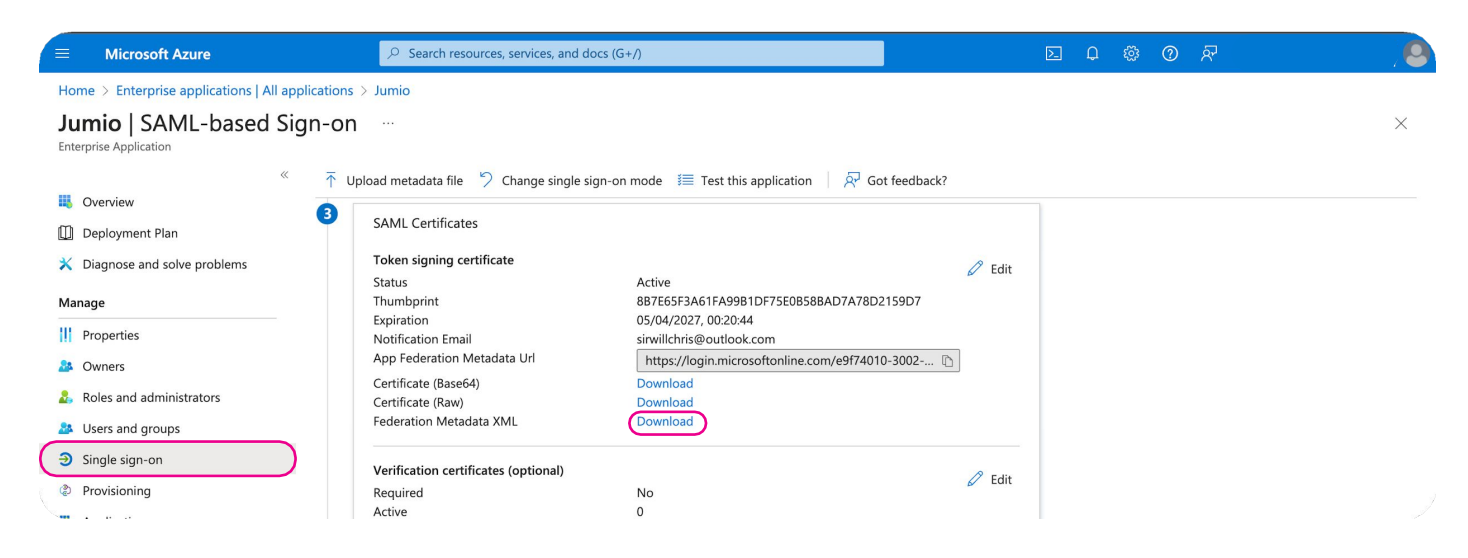

Head over to your Azure Portal and select your application. Once inside your application select Single Sign On From the Single Sign On Step 3 and download the Federation Meta data XML

#### Step 18 - Import the XML to Jumio Portal

| Ð | Subsers 2             | User Pool            | nent                                                                                                    |   |
|---|-----------------------|----------------------|----------------------------------------------------------------------------------------------------|---|
|   | 🛓 IdP Management      | Access our documenta | ation here: Implementation Guide [7]                                                                     |   |
|   | MANAGED SERVICES      |                      |                                                                                                    |   |
|   | Identity Verification | SSO URL              | https://merchant-b889cfe9-7495-4468-be2a-1658bfdedded.auth.us-east-1.amazoncognito.com/saml2/idpresponse | ¢ |
|   |                       | Audience URI         | urn:amazon:cognito:sp:us-east-1_fNTcdeV55                                                                | ¢ |
|   |                       | Attribute State      | http://schemas.xmlsoap.org/ws/2005/05/identity/claims/emailaddress                                       | C |
|   |                       |                      | http://schemas.xmlsoap.org/ws/2005/05/identity/claims/jumiorole                                          | C |
|   |                       | Identifier           |                                                                                                    |   |
|   |                       | IdP Settings         |                                                                                                    |   |
|   |                       |                      |                                                                                                    |   |
|   |                       |                      |                                                                                                    |   |
|   |                       |                      |                                                                                                    |   |
|   |                       |                      |                                                                                                    |   |
|   |                       | 3                    |                                                                                                    |   |

From your Jumio Portal navigate to (1) Setting and then select (2) IdP Management and proceed to (3) Update

Proceed to Step 19 to Finish your SSO Integration

#### Step 19 - Updating the SAML Setting in Jumio Portal

| •  | ADMIN                     | Admin / IdP Management / Update IdP Settings |
|----|---------------------------|----------------------------------------------|
| 6  | 🚢 Users                   | IdP Information                              |
| ≣  | 🚊 IdP Management          | Identifier 1 YourDomainHere.com              |
| ~  | MANAGED SERVICES          | IdP Name                                     |
| \$ | ■ Identity Verification > | 2 App Name                                   |
|    |                           | IdP Settings 3 Upload XML File               |
|    |                           | XML Url Get XML                              |
|    |                           |                                              |

#### Under the Update IdP Settings add the (1) Identifier (Domain) and then add (2) IdP Name (App Name) and proceed to (3) Update XML File

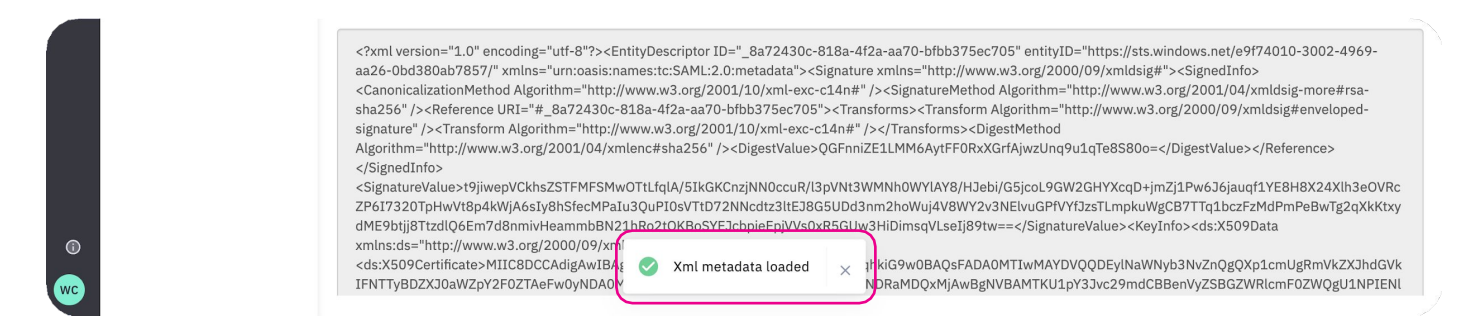

#### Once the XML Meta data had been uploaded you will see the Alert XML meta data loaded

| •                 | <pre><red:largetscopes><wsa:endpointreference xmins:wsa="http://www.w3.org/2005/08/addressing">&gt; <wsa:endpointreference xmins:wsa='http://www.w3.org/2005/08/addressing"'> <wsa:endpointreference xmins:wsa='http://www.w3.org/2005/08/addressing"'> <wsa:endpointreference xmins:wsa='http://www.w3.org/2005/08/addressing"'> ApplicationServiceEndpoint&gt;ApplicationServiceEndpoint&gt;ApplicationServi</wsa:endpointreference></wsa:endpointreference></wsa:endpointreference></wsa:endpointreference></red:largetscopes></pre> |
|-------------------|----------------------------------------------------------------------------------------------------|
| wc                | Clean XML Submit                                                                                                    |
| Proceed to Submit |                                                                                                    |
| © wc              | Binding="urn:oasis:names:tc:SAML:2.0:bindings:HTTP-POST" Location="https://login.microsoftonline.com/e9f74010-3002-4969-aa26-0bd380ab7857/saml2" />  Update success × Clean XML Submit                                                                                                    |

You will see a Alert message "Update Success"

#### Step 20 - Login to the Jumio Portal Using SSO

| Welcome to Jumio Customer Porta<br>Sign in                                                                               | l |
|----------------------------------------------------------------------------------------------------|---|
| Email                                                                                                    |   |
| Password Security code                                                                                                   |   |
| Leave this blank if you don't use 2-factor authentication<br>Forgot password?<br>Sign in                                 |   |
| Or<br>Use Single Sign-On                                                                                                 |   |
| <b>junio</b><br>Copyright 2024 Junio, Inc. All rights reserved.<br>Privacy Policy and Data Protection Notice.<br>1.198.2 |   |

Use the Single Sign-on Method of Login to use your SSO